## 残高照会をするには

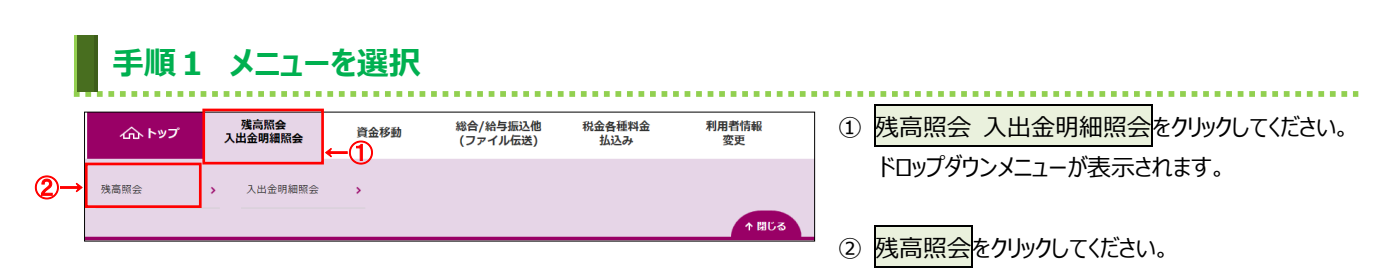

|            | 手                             | 順2 口唇                                                               | を選                                | 択                  |                       |                                   |                                                                                                    |
|------------|-------------------------------|---------------------------------------------------------------------|-----------------------------------|--------------------|-----------------------|-----------------------------------|----------------------------------------------------------------------------------------------------|
|            | トップ ><br>残高を照<br>照会するI<br>全選択 | <sup>残高限会入出金明細附会 &gt;</sup><br>照会口座選択<br>会する口座を選択します<br>コ座を選択して、「照9 | ◇ 残高照会<br>↓<br>す。口座は複巻<br>会」ボタンを排 | 数選択が可能™<br>₱してください | です。<br>\ <sub>e</sub> | 2017年01月25日 19時03分26秒<br>CIBMAA01 | <ol> <li>         ・① 残高照会を行う口座をご選択ください。         ※1 登録してある口座全ての照会を行う場合は、         全選択をクリックしてください。         ※2 「口座コメント」は管理者機能の契約口座情報     </li> </ol> |
|            | 選択<br>必須                      | お取引店                                                                | 科目                                | 口座番号               | 口座名義人                 | 口座コメント                            | 選択画面より登録/変更が可能です。                                                                                                    |
| ക_         |                               | 本店営業部                                                               | 普通預金                              | 1111111            | 1>9−ネットҟウジン001        |                                   |                                                                                                    |
| <b>U</b> - |                               | 本店営業部                                                               | 当座預金                              | 9999999            | 1>9-ネットホウジ>001        |                                   |                                                                                                    |
|            | 全選択                           |                                                                     | Q                                 | 2)→                | 照会 >                  |                                   | ② <mark>照会</mark> をクリックしてください。                                                                                                    |
|            | トップ                           |                                                                     |                                   |                    |                       | ▲ ページ上部へ                          |                                                                                                    |

## 手順3 照会結果

|           | トップ > 残高照会入出金<br>残高照会結   | 2017年01月25日 19時03分26秒<br>CIBMAA02 |            |            |            |            |
|-----------|--------------------------|-----------------------------------|------------|------------|------------|------------|
|           | 残高照会の結果は以下<br>残高照会結果を印刷す | の通りです。<br>る場合は、「画面印刷              | 」ボタンを押してくた | ざさい。       |            | 🖨 画面印刷     |
|           | 口座情報                     | 口座名義人                             | 残高         | 支払可能残高     | 前日残高       | 前月末残高      |
|           | 本店営業部<br>普通預金 1111111    | ለንቃ-ネット≢ウジ>001                    | 9,000,000円 | 9,000,000円 | 8,000,000円 | 5,000,000円 |
|           | 本店営業部<br>当座預金 9999999    | インターネットホウシ <sup>*</sup> ン001      | 1,000,000円 | 1,000,000円 | 1,000,000円 | 1,000,000円 |
|           | 2017年01月25日 19時03分       | 26秒時点の情報です。                       |            |            |            |            |
| , <b></b> | く戻る                      |                                   |            |            |            | 🔒 画面印刷     |
|           | トップ                      |                                   |            |            |            | ▲ ページ上部/   |

- 選択いただいた口座の残高情報が表示されます。
   ※1 金額項目がマイナスの場合は、
  - [¥-100,000,000]のように表示されます。 ※2 印刷する場合は、画面印刷をクリックいただくか、 ご利用ブラウザの印刷機能をご利用ください。
- ② 再度、残高照会を行う場合は、戻るをクリックして ください。
   ▶手順 2 へ遷移

## 入出金明細を照会するには

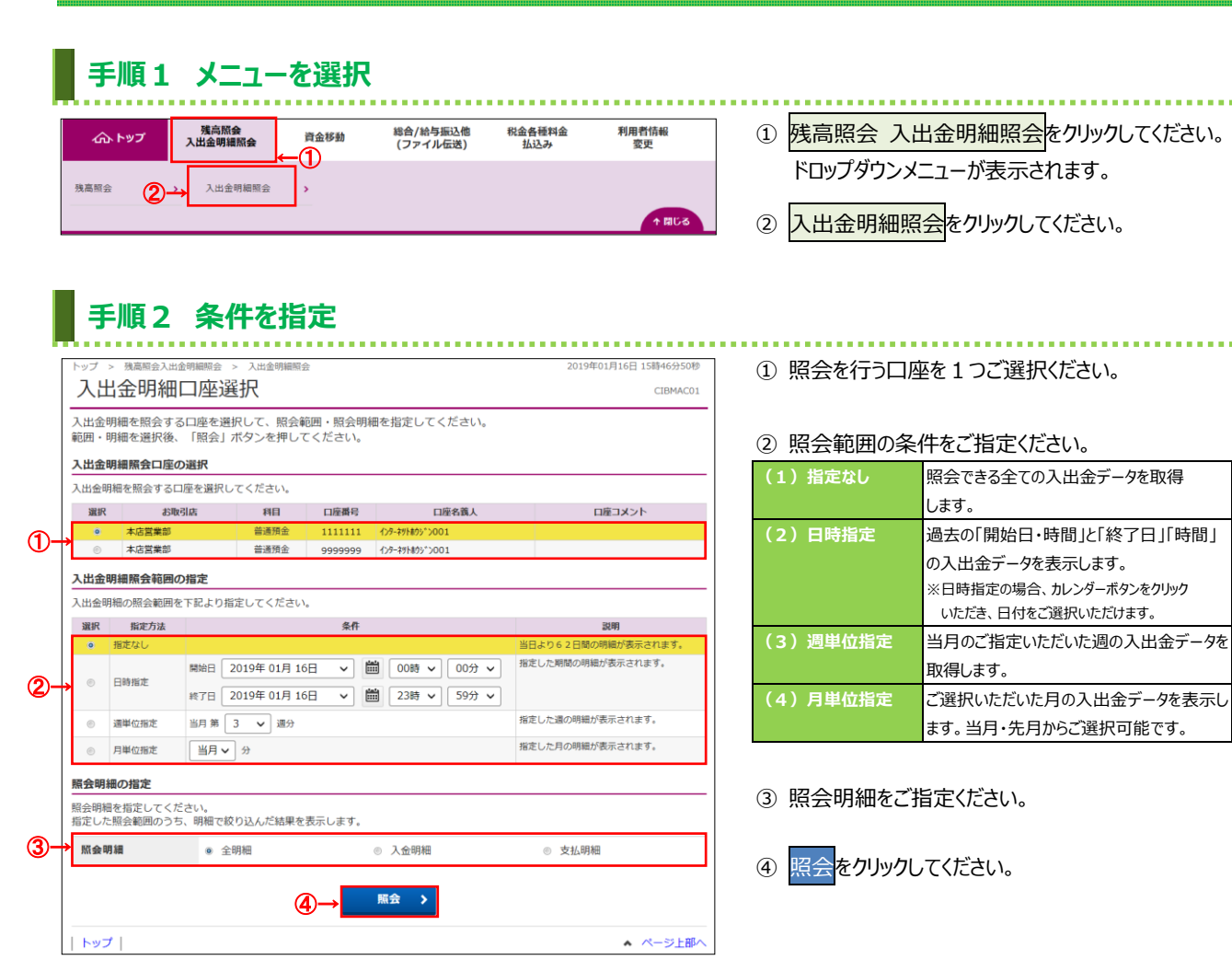

## 手順3 照会結果

| <b>照会口座</b><br>1 出会明細友照合(                             |                                | 1刷」ホタンを押してくたさ(                       | , ) <sub>o</sub> |                                  |
|-------------------------------------------------------|--------------------------------|--------------------------------------|------------------|----------------------------------|
| 八山並列南で飛去し                                             | った口座情報は以下の通りです。                |                                      |                  |                                  |
| お取引店                                                  | 本店営業部                          | 科目                                   | 普通預金             |                                  |
| 口座番号                                                  | 1111111                        | 口座名義人                                | インターネットホウシ       | >001                             |
|                                                       | Net m                          |                                      |                  |                                  |
| 照会明細                                                  | 全明細                            | 照会件数                                 | 4件               |                                  |
| 照会明編                                                  | 全明釉                            | 照会件数                                 | 4件               |                                  |
| 2019年01月16日 11                                        | 時42分09秒時占の債銀です。                |                                      | (2)→[            | ファイル出力 印刷                        |
| FORD-LONGING M REG                                    |                                | 10.7711                              | お預り金額            | お預り残高                            |
| お取引日                                                  | お取引内容                          | お文仏い金額                               |                  |                                  |
| お取引日<br>2018/12/10                                    | お取引内容<br>ATM                   | 35支払い面限<br>¥10,000                   |                  | ¥490,000                         |
| お取引日<br>2018/12/10<br>2018/12/10                      | お取引内容<br>ATM<br>7リコミ001        | お文払い否則<br>¥10,000                    | ¥250,000         | ¥490,000<br>¥740,000             |
| <b>お取引日</b><br>2018/12/10<br>2018/12/10<br>2019/01/10 | お取引内容<br>ATM<br>フリコミ001<br>ATM | 35.92.164,V⊞BR<br>¥10,000<br>¥20,000 | ¥250,000         | ¥490,000<br>¥740,000<br>¥720,000 |

- ① ご選択された条件にて入出金明細結果が表示 されます。
  - ※印刷される場合は、画面印刷をクリックいただくか、 ご利用ブラウザの印刷機能をご利用ください。
- 2 照会結果を「CSV 形式」にて出力する場合は、
   ファイル出力をクリックしてください。
  - ※1「CSV 形式」とは、各項目を",[カンマ]"で区切った ファイル形式をいいます。
  - ※2明細件数を問わず全ての明細が1つのファイルとして 出力されます。
- ③ 再度、入出金明細照会を行う場合は、戻るを クリックしてください。
   ▶手順2へ遷移
- 2-3-2